Настройка почты на телефоне Android.

- 1. Открыть приложение Gmail
- 2. В правом верхнем углу нажать на свою фотографию
- 3. В появившемся окне выбрать «Добавить аккаунт»

| 11:59                       | ···· ⁄ 📶 🤶 (46)                                                                                                    |  |  |
|-----------------------------|----------------------------------------------------------------------------------------------------|--|--|
|                             | Поиск в почте                                                                                                    |  |  |
| <b>e</b>                    | Алексей Митягин G                                                                                                    |  |  |
|                             | Управление аккаунтом Google                                                                                                    |  |  |
| M                           | MlehaHome                                                                                                    |  |  |
| ප්                          | Добавить аккаунт                                                                                                    |  |  |
| 20                          | Настройки аккаунтов на устройстве                                                                                                    |  |  |
| Политика конфиденциальности |                                                                                                    |  |  |
| Условия использования       |                                                                                                    |  |  |
| 3                           | <ul> <li>Заказ автобуса</li> <li>22 мар.</li> <li>Бронирование билетов для Алексе</li> <li>Здравствуйте, Алексе</li> <li>Бронировани</li> </ul> |  |  |
| M                           | Misterhost.de<br>Zahlungsbestätigung<br>Dear Aleksey Mityagin, Servers/Miste                                                                    |  |  |
|                             |                                                                                                    |  |  |

4. Тип сервера выбрать Exchange

11:59

```
... 🖉 📶 🤶 (45)
```

### M

# Настройка электронной почты

| G      | Google                    |
|--------|---------------------------|
| 0      | Outlook, Hotmail или Live |
|        | Yahoo                     |
| 0      | Mail.ru                   |
| Я      | Яндекс                    |
| E      | Exchange и Office 365     |
| $\geq$ | Другой                    |
|        |                           |
|        |                           |

- 5. Написать свой адрес почты в формате <u>почта@ex.istu.edu</u>
- 6. Нажать Настроить вручную

12:00

... 🖉 📶 🤶 45

# E

## Укажите свой адрес электронной почты

Эл. почта mleha@ex.istu.edu

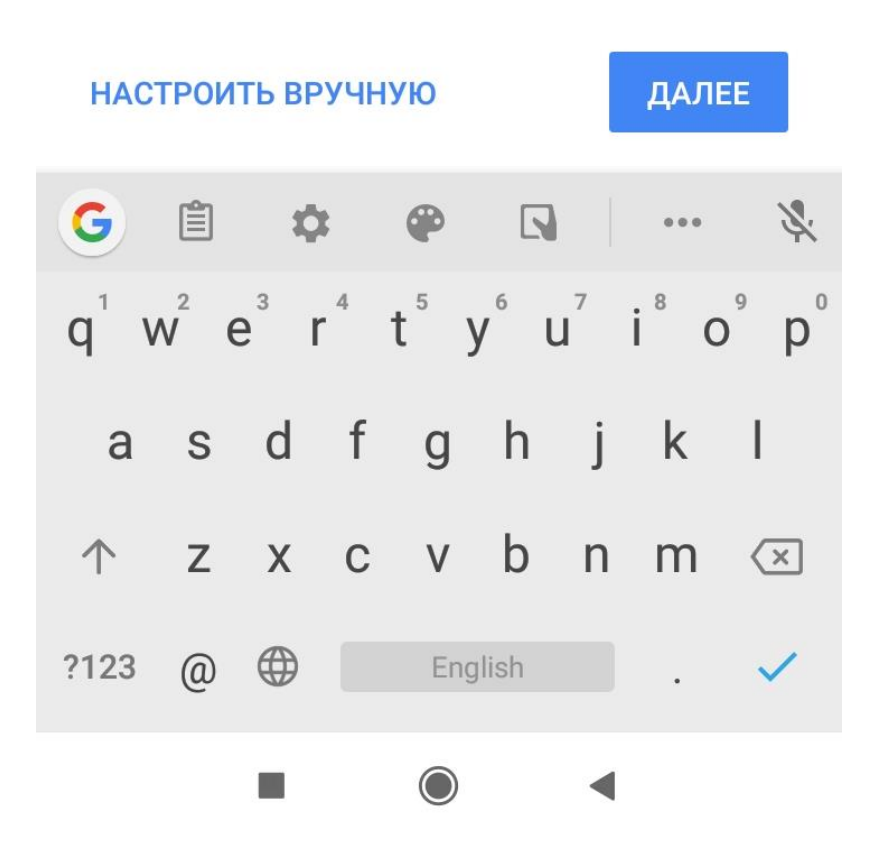

- 7. Ввести пароль как на рабочем ПК
- 8. В поле Домен\Имя пользователя ввести istu\логин (логин обычно фамилия и инициалы слитно на англ. Языке)
- 9. Нажать далее

| 12:02                                 | 💯 atl 🤶 (45)                         |
|---------------------------------------|--------------------------------------|
| ДАННЫЕ АККАУНТА                       |                                      |
| Эл. почта<br>mleha@ex.istu.edu        |                                      |
| Пароль                                | Ś                                    |
| Сертификат клиента<br>Не используется | ВЫБРАТЬ                              |
| НАСТРОЙКИ СЕРВЕРА                     |                                      |
| Домен\Имя пользователя<br>istu\mleha  |                                      |
| Сервер<br>ex.istu.edu                 |                                      |
| Порт<br>443                           |                                      |
| Тип безопасности<br>SSL/TLS           | •                                    |
| Идентификатор мобил<br>androidc263    | ьного устройства:<br>977477<br>ДАЛЕЕ |

10. Телефон проверит правильность ввода логина и пароля

12:02

••• 🖉 📶 🤶 45

E

# mleha@ex.istu.edu

Получение данных аккаунта...

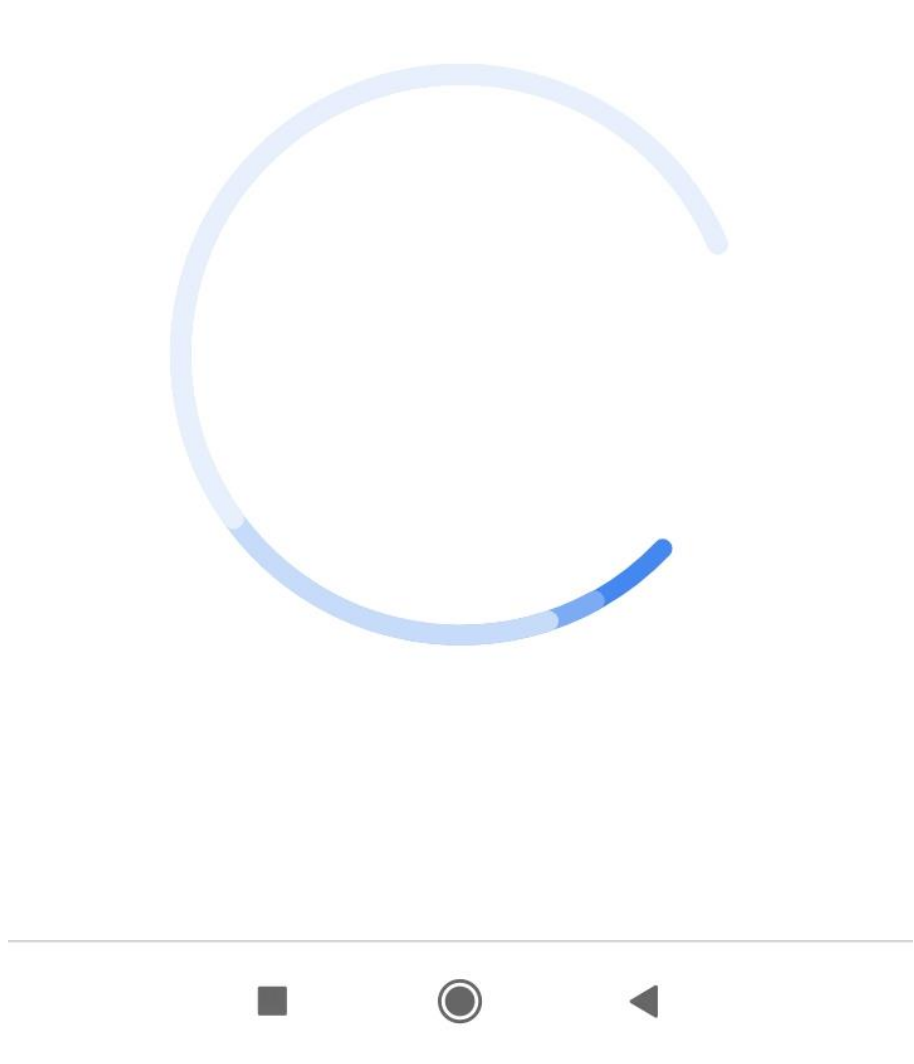

11. Android попросит дополнительные разрежения для работы с корпоративной почтой. Для этого необходимо активировать администратора устройства.

12:03

••• 🖉 📶 🛜 (45)

### Кориложение...а устройства

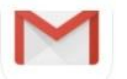

Gmail

Серверу ex.istu.edu требуется разрешение на удаленное управление некоторыми функциями безопасности устройства Android.

После активации приложения администратора приложение "Gmail" сможет выполнять следующие операции:

#### Удаление всех данных

Удалять все данные на телефоне без предупреждения путем сброса настроек.

#### Правила выбора паролей

Контролировать длину и символы при вводе пароля и PIN-кода.

#### Отслеживать попытки снять блокировку экрана

Отслеживает попытки ввода пароля при разблокировке экрана и блокирует телефон или удаляет с него все данные, если было сделано слишком много таких попыток.

#### Блокировка экрана

Управлять способом и временем блокировки экрана.

#### Задать срок действия пароля

Установить частоту изменения пароля, PIN-кода или графического ключа.

#### Настроить шифрование хранилища

Шифровать данные приложений в хранилище.

**Отключить камеры** Запретить использование камер на устройстве.

#### Отключение функций

Запретить использовать некоторые функции блокировки экрана.

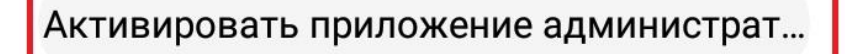

12. Несколько раз подтвердить включение администратора устройства.

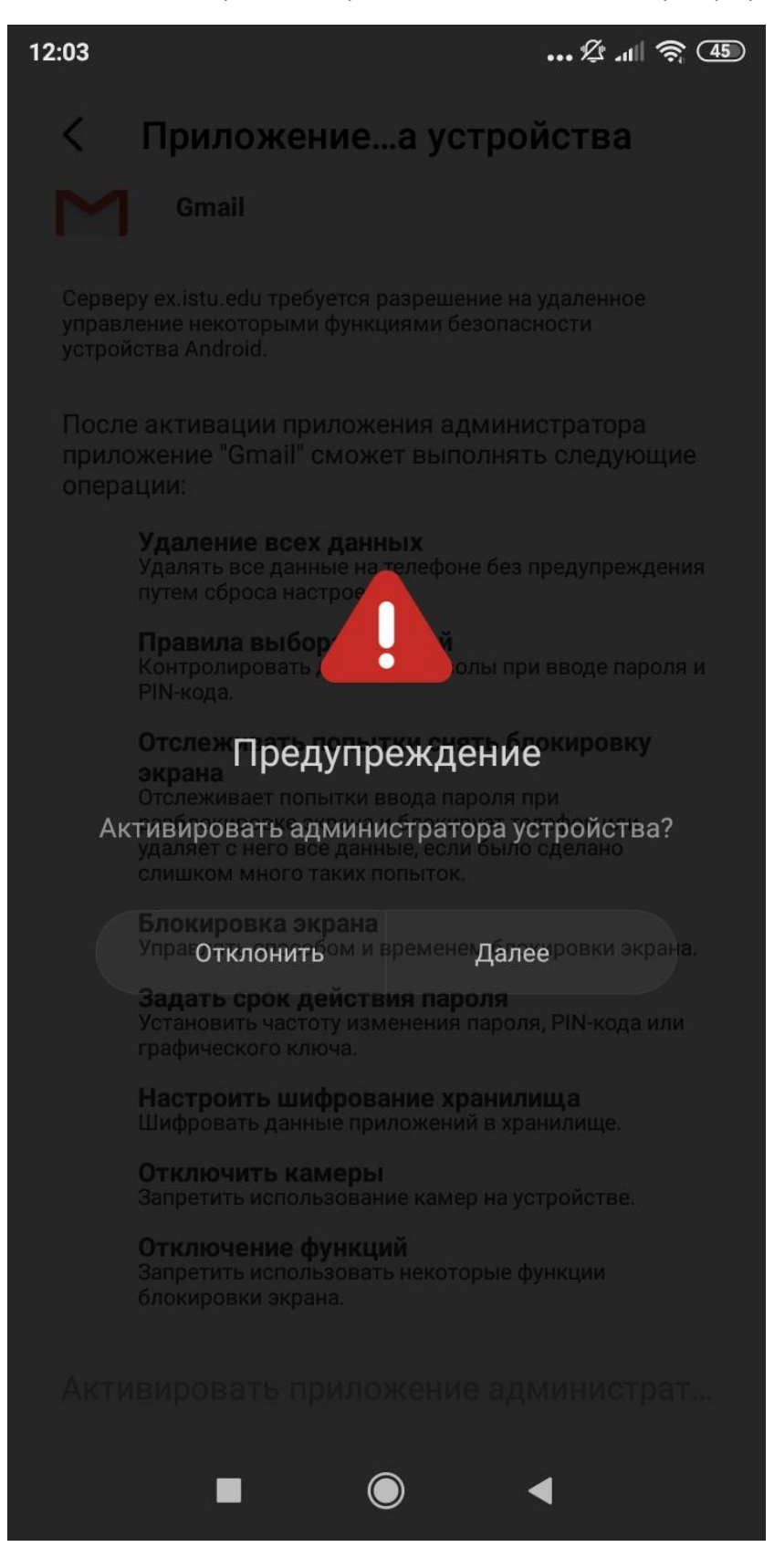

# E

# Ваш аккаунт готов к работе

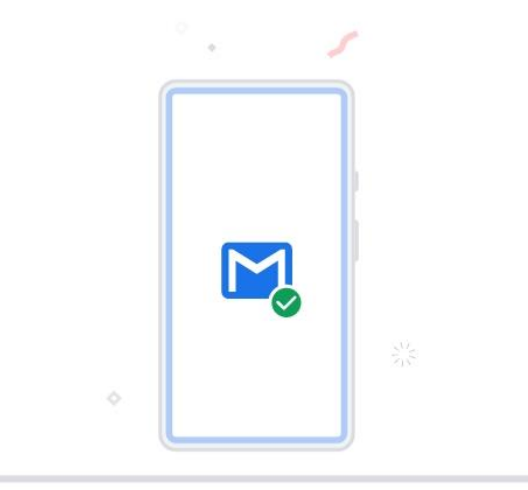

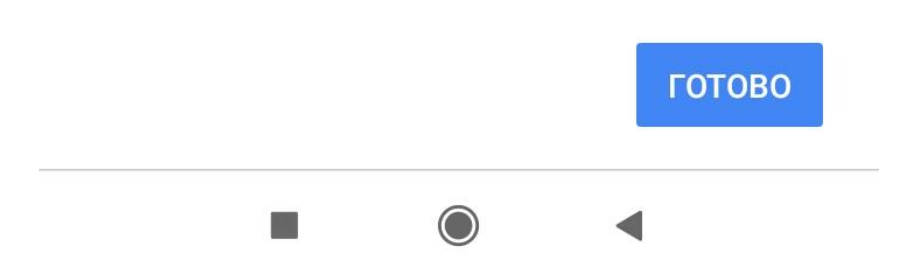

Настройка завершена Переключаться между ящиками можно в правом верхнем углу приложения, нажав на фотографию.